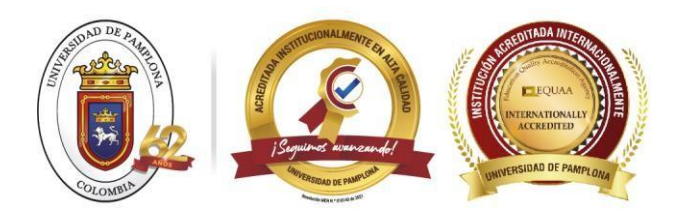

## FACULTAD DE EDUCACIÓN DEPARTAMENTO DE LENGUAS Y COMUNICACION PRUEBA DE SUFICIENCIA EN INGLÉS 3 DE MAYO DE 2024-1

Para la realización de la prueba de suficiencia de inglés es importante tener en cuenta los siguientes parámetros:

- La prueba se llevará a cabo en línea. Haga caso omiso del recurso físico que se indica en la citación.
- Iniciar puntualmente a la hora y fecha en la que le fue programada la presentación de la prueba.
- Si usted no presenta la prueba en el día y hora señalada NO se reprogramarán nuevos horarios.
- El aspirante será el responsable del buen funcionamiento de los dispositivos electrónicos que necesite para el desarrollo de la prueba.
- Se debe contar con buena calidad del servicio de internet y eléctrico.
- En el caso de que se presenten inconvenientes en la conexión o de otra índole y no se permita el desarrollo normal de la prueba, será evaluado como no presentado.
- La prueba que se aplica, evalúa la comprensión escrita como requisito de grado. Por consiguiente, el Departamento de Lenguas y Comunicación no realiza ninguna certificación sobre aprobación de la misma.

## LEA CUIDADOSAMENTE LAS SIGUIENTES INSTRUCCIONES PARA EL BUEN DESARROLLO DE LA PRUEBA:

- Tenga a mano el documento y número de identificación, así como el usuario del campus universitario, los requerirá para el ingreso
- Escriba correctamente la dirección Web: http://revistas.unipamplona.edu.co/moodleingles/
- Entre a la dirección del aplicativo en donde se presentará la prueba de suficiencia de inglés; se debe pulsar la opción **Entrar** como se muestra en la siguiente imagen.

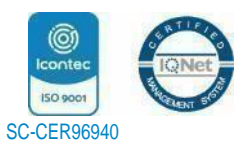

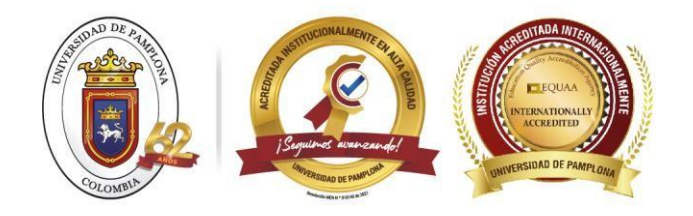

| Departamento de Lenguas Extranjeras<br>Prueba de Suficiencia de Inglés |                                               |       | Usted no se ha identificado. (Entrar)<br>Español - Internacional (es) 🔽 |     |     |     |          |          |
|------------------------------------------------------------------------|-----------------------------------------------|-------|-------------------------------------------------------------------------|-----|-----|-----|----------|----------|
| Página Principal                                                       |                                               |       |                                                                         |     |     |     |          |          |
| lavegación                                                             | Cursos disponibles                            | Calen | dario                                                                   |     |     |     |          | •        |
| Página Principal                                                       |                                               |       |                                                                         |     |     |     |          |          |
| Cursos                                                                 | SESION 1 (8:00 – 10:00) 29 de octubre de 2020 | Dom   | Lun                                                                     | Mar | Mié | Jue | Vie<br>1 | Sáb<br>2 |
|                                                                        |                                               | 3     | 4                                                                       | 5   | 8   | 7   | 8        | 9        |
|                                                                        |                                               | 10    | 11                                                                      | 12  | 13  | 14  | 15       | 18       |
|                                                                        |                                               | 24    | 25                                                                      | 28  | 20  | 28  | 22       | 30       |

- Al pulsar la opción **Entrar** se mostrará una interfaz como la siguiente en donde se debe tener en cuenta lo siguiente:
- El usuario con el cual usted ingresará a la prueba es el mismo que utiliza para el ingreso a su campus TI.

Nota: Tener en cuenta que si su usuario contiene la letra (ñ) se debe cambiar por la letra (n), para que no se presenten inconvenientes con el sistema.

La **CONTRASEÑA** es: los seis (6) **ÚLTIMOS** dígitos de su cédula de identidad, **A** mayúscula, a minúscula, **/** slash Ejemplo: 273947**Aa**/

• Pulsar el botón Entrar, como se visualiza en la imagen.

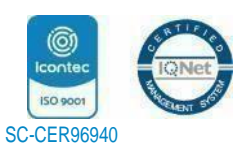

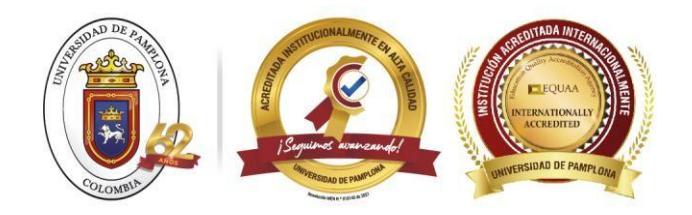

| Departamento de Lenguas Extranjeras<br>Prueba de Suficiencia de Inglés | Usted no se ha identificado.<br>Español - Internacional (es)        |
|------------------------------------------------------------------------|---------------------------------------------------------------------|
| Página Principal ► Entrar al sitio                                     |                                                                     |
| Usuari                                                                 | os registrados                                                      |
| Entre aquí usando su<br>(Las 'Cookles' deben est                       | iombre de usuario y contraseña<br>ar habilitadas en su navegador) 😨 |
| Nombre de usuario                                                      | afcalderon                                                          |
| Contraseña                                                             | Entrar                                                              |
| Dividó su nombr                                                        | ar nombre de usuario                                                |
| Comes as follow                                                        |                                                                     |
| Algunos cursos pe                                                      | miten el acceso de invitados                                        |
| Entra                                                                  | r como invitado                                                     |
|                                                                        |                                                                     |
|                                                                        | Usted no se ha identificado                                         |

- Posteriormente de realizar este proceso se le mostrará una ventana con la información de la sesión o curso a la cual fue citado, donde debe seleccionar el mismo, luego se muestra la información del cuestionario de la prueba que deberá presentar que en el ejemplo ilustrado se llama "Prueba de suficiencia de inglés", la cual debe pulsar para poder ver las preguntas relacionadas con la prueba.
- Además, si la información se muestra en inglés puede realizar el cambio en el combo del idioma señalado en la imagen.

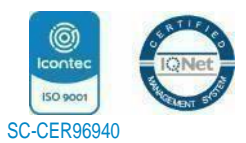

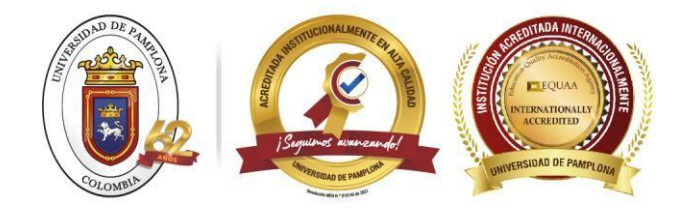

| Departamento de Lenguas Extranjeros<br>Prueba de Suficiencia de Inglês | Español - Internacional (es) 🗨                                                                                                    |
|------------------------------------------------------------------------|----------------------------------------------------------------------------------------------------|
| Årea personal ► Mis cursos                                             | Personalizar esta página                                                                                                    |
| Vista general de cursos                                                | Image: Second second second |
| [梦] Tiene cuestionarios pendientes                                     | Usuarios en línea 💿 🗊<br>últimos 5 minutos: 2                                                                                                    |
|                                                                        | Havegación III III<br>Area personal<br>Inico del siño<br>Páginas del siño<br>Mis carsos<br>IIII emil                                                                                                    |
|                                                                        | Administración                                                                                                    |
| Departamento de Lenguas Extranjeras<br>Prueba de Suficiencia de Inglés | Usted se ha identificado como ANDRES FELIPE CALDERON CELIS (S<br>Español - Internacional (es                                                                                                    |
| rea personal ► Mis cursos ► Prueba de Suficiencia 2013 II ►ESIÓI       | N 10 ( 08:00 - 10:00 ) 15 de diciembre de 2013                                                                                                    |
| egación C C C C C C C C C C C C C C C C C C C                          | de inglés                                                                                                    |
|                                                                        |                                                                                                    |
| ninistración 🖃 🖬                                                       |                                                                                                    |

- Al pulsar sobre la opción del cuestionario que en ejemplo se llama "Prueba de suficiencia de inglés" se despliega una interfaz en donde se ilustra los términos de la prueba que son:
  - Los intentos permitidos: 1
  - Las fechas en las que se encuentra activo el cuestionario.

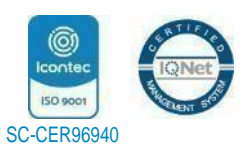

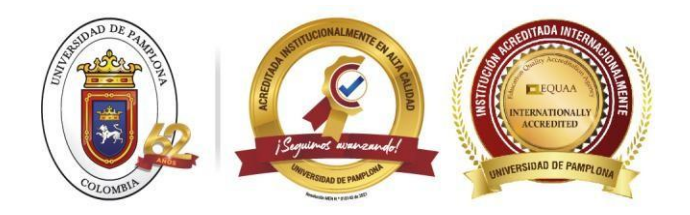

 Para continuar debe pulsar el botón "Intente resolver el cuestionario ahora" o "attemp quiz now".

| Departamento de Lenguas<br>Prueba de Suficiencia d                                                                                                    | Usted se ha identificado como ANDRES FELIPE CALDERON CELIS (Salir)<br>Extranjeras<br>e Inglés                                                                                                    |
|----------------------------------------------------------------------------------------------------|----------------------------------------------------------------------------------------------------|
| Área personal ► Mis cursos ► Prue<br>suficiencia de inglés                                                                                                    | ba de Suficiencia 2013 II ►ESIÓN 10 ( 08:00 - 10:00 ) 15 de diciembre de 2013 ► General ► Prueba de                                                                                                    |
| Navegación 🗖 🖬                                                                                                    | Prueba de suficiencia de inglés                                                                                                    |
| Área personal                                                                                                    | Intentos permitidos: 1                                                                                                    |
| <ul> <li>Páginas del sitio</li> <li>Mi perfil</li> <li>Curso actual</li> <li>ESIÓN 10 (08:00 - 10:00)<br/>15 de diciembre de 2013</li> <li>Participantes</li> <li>Insignias</li> <li>General</li> <li>Prueba de suficiencia<br/>de inglés</li> <li>Mis cursos</li> </ul> | Este cuestionario está abierto en miércoles, 27 de noviembre de 2013, 16:14<br>Este cuestionario se cerrará el viernes, 27 de diciembre de 2013, 16:14<br>Para contestar este cuestionario necesita conocer la contraseña<br>Intente resolver el cuestionario ahora |
| Administración   Administración del curso  Administración del curso  Administración del curso                                                                                                    |                                                                                                    |
|                                                                                                    | Usted se ha identificado como ANDRES FELIPE CALDERON CELIS (Salir)                                                                                                    |

 Al pulsar el botón Intente resolver el cuestionario ahora, se despliega un mensaje de confirmación, como el siguiente en el cual debe dar clic sobre la opción "Comenzar intento" o "attemp quiz now"

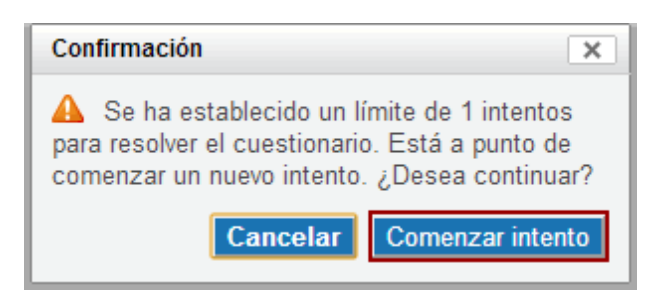

- Debe empezar a contestar el cuestionario de la prueba como se muestra en el siguiente ejemplo. **Recuerde** que debe **pulsar la opción Siguiente** para pasar a la otra pregunta.
- En la parte izquierda se muestra la navegación por el cuestionario con el respectivo número de preguntas.
- Recuerde que el cuestionario está compuesto de tres textos, cada texto tiene cinco (5) preguntas para un total 15.

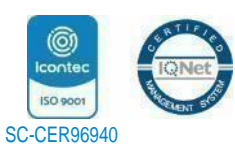

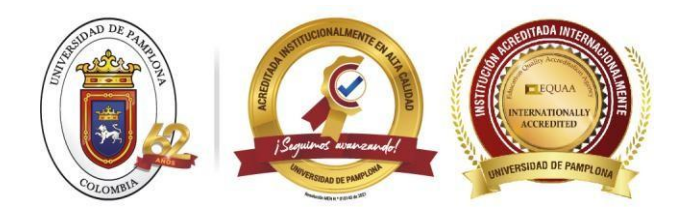

• Se aprueba con nueve (9) respuestas correctas.

| Usted se ha identificado como ANDRES FELIPE CALDERON CELIS Prueba de Suficiencia de Inglés |                                                                                                    |  |  |  |  |  |  |
|--------------------------------------------------------------------------------------------|----------------------------------------------------------------------------------------------------|--|--|--|--|--|--|
| Navegación por el cuestionario                                                             | Lorem ipsum dolor sit amet, consectetur adipiscing elit. Integer sit amet congue odio. Nulla facilisi.<br>Cras augue neque, fermentum at libero sit amet, gravida tincidunt diam. Sed egestas augue<br>augue, at molestie urna iaculis ac. Vivamus dolor tortor, aliquet at adipiscing id, interdum id elit.<br>Duis eleifend arcu congue lorem semper consequat. Vestibulum tincidunt eros ipsum, eget ultricies<br>erat mattis at. Vestibulum consequat ipsum nec nisi adipiscing, a lacinia arcu sollicitudin. Ut<br>lobortis, urna tempus malesuada egestas, tortor metus ultricies risus, at consequat tellus metus ac<br>risus. Morbi ac erat pretium, luctus metus a, bibendum erat. Duis quis erat tincidunt, faucibus nunc<br>pellentesque, pretium metus.<br>Cum sociis natoque penatibus et magnis dis parturient montes, nascetur ridiculus mus. Nullam et<br>erat egestas, commodo neque sit amet, malesuada tortor. Nulla iaculis imperdiet neque, porta<br>laoreet justo. Nam consectetur blandit vulputate. In ullamcorper tincidunt mi, in aliquet eros<br>placerat at. Proin condimentum erat quis leo pellentesque, elementum varius sapien faucibus.<br>Maecenas ornare arcu non arcu ultricies, vel interdum dolor euismod. Nullam est dolor, rutrum<br>venenatis euismod non, sollicitudin at nulla. Integer rutrum ut elit et facilisis. Maecenas ornare<br>quam ac sapien pretium aliquet. Vestibulum nec elementum ipsum<br>Seleccione una: |  |  |  |  |  |  |
|                                                                                            | Siguiente                                                                                                    |  |  |  |  |  |  |

 Al terminar todo el cuestionario se muestra un resumen de las preguntas contestadas, como se visualiza en la siguiente interfaz, con los botones de Volver al intento o Enviar todo y terminar, debe tener en cuenta que si pulsa esta última opción no podrá rectificar sus respuestas y finalizará la prueba.

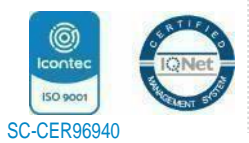

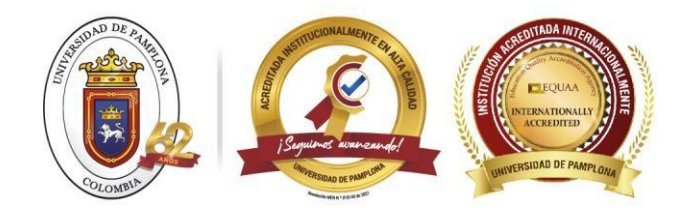

| Departamento de La<br>Prueba de Sufici | enguas Extranjeras<br>iencia de Inglés | Usted se            | ha identificado como ANDRES FELIPE CALDERON CELIS                                                     |
|----------------------------------------|----------------------------------------|---------------------|----------------------------------------------------------------------------------------------------|
| Navegación por el cuestionario         | Prueba de suficiencia de in            | iglés               |                                                                                                    |
| 1 2<br>Terminar intento                | Resumen del intento                    |                     |                                                                                                    |
|                                        |                                        | Pregunta            | Estatus                                                                                               |
|                                        |                                        | 1                   | Respuesta guardada                                                                                    |
|                                        |                                        | 2                   | Respuesta guardada                                                                                    |
|                                        | Este intento debe ser                  | presentado<br>Envia | po <mark>lver al intento</mark><br>por viernes, 27 de diciembre de 2013, 16:14.<br>ur todo y terminar |

• Posteriormente se muestra un mensaje de confirmación como el siguiente en donde si está seguro debe pulsar la opción de enviar todo y terminar.

| Confirmación                                                                                                 | ×   |
|----------------------------------------------------------------------------------------------------|-----|
| Una vez que haga el envío, no podrá<br>cambiar sus respuestas de este intento de<br>resolver el cuestionario |     |
| Cancelar Enviar todo y termi                                                                                 | nar |

• Y seguido de esto, se muestra la información de la calificación de la prueba, como se muestra a continuación. La calificación saldrá como APROBADO o NO APROBADO

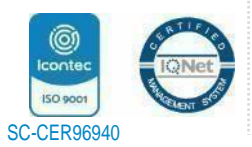

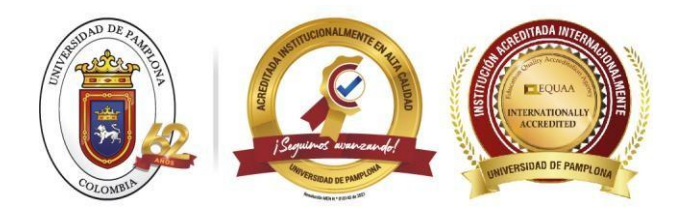

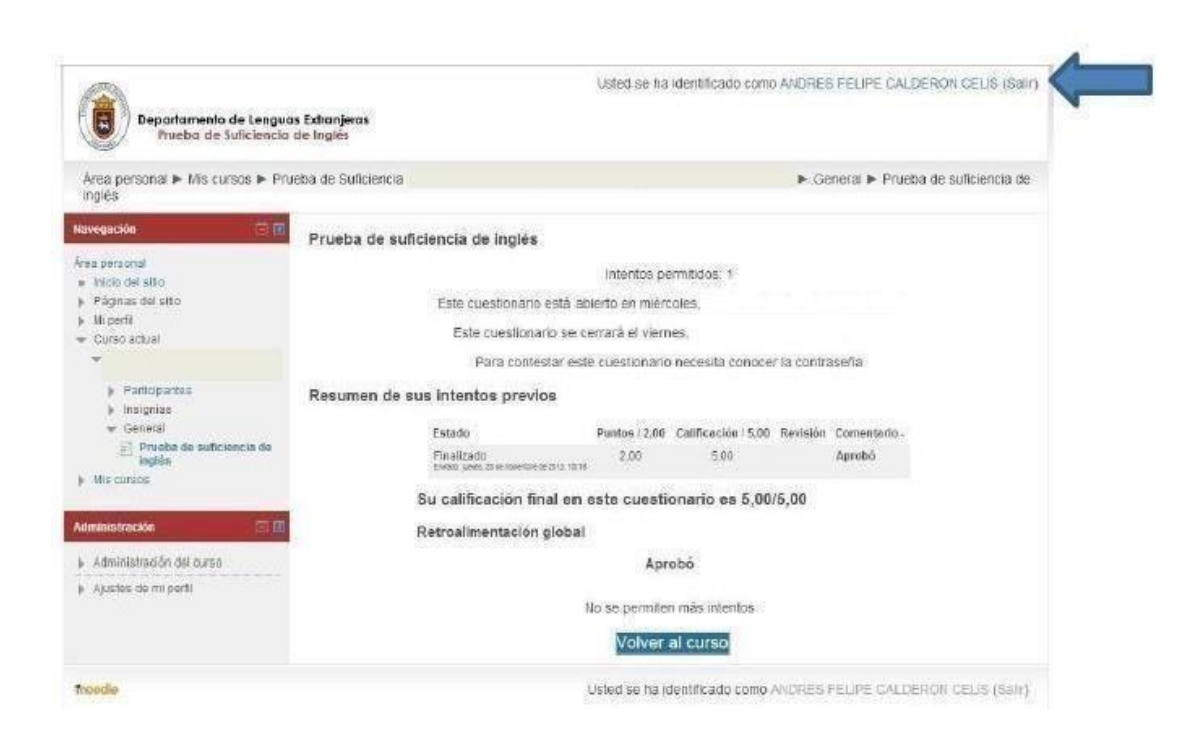

• Para finalizar seleccionar la opción Salir

Si tiene alguna duda o pregunta puede enviar correo electrónico a: <u>dlenguas@unipamplona.edu.co</u>

Igualmente, puede comunicarse telefónicamente o por WhatsApp al siguiente número de celular.:3174072787

Cordialmente,

Dirección Departamento de Lenguas y ComunicaciónFacultad de Educación Universidad de Pamplona.

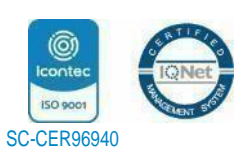